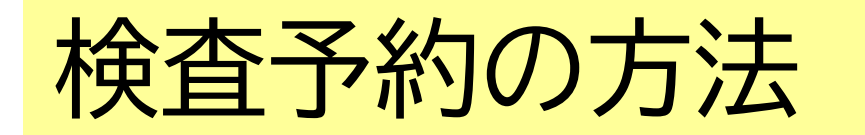

https://select-type.com/rsv/?id=EL rn7ynNGA&c id=281975

北九州市

## ①検査を受けたい日にちを選択する

②検査希望時間を選択する。【●は空きあり。×は満員】③検査日時を確認する

④キャンセル番号(4桁、任意)を設定する。
※多くの方に受検していただくため、受検できない場合はキャンセルをお願いします。

⑤入力内容を確認し、予約を確定する。

⑥★重要★「予約日時、予約番号、キャンセル番号」を控えておく。 ※当日の受付で予約番号が必要となります。画面をスクリーンショット するなどして、忘れないようにして下さい。

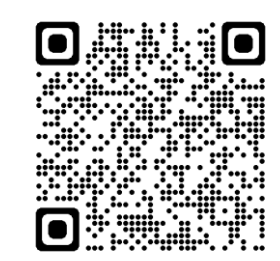

HIV・性感染症検査予約フォーム

①検査を受けたい日にちを選択する

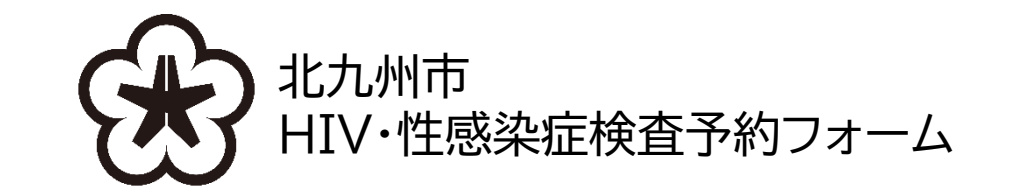

HIV・性感染症検査予約フォーム

こちらは、八幡西区役所5階予診室で実施しているHIV(通常)検査、梅毒検査の予約フォームです。 検査の結果は、おおむね2週間後(ホームページで結果返却日をご確認ください)にご本人と面談の上、お伝えします。

検査を受けたい日時の枠を選択してください。 検査2週間前から予約可能です。それ以前は予約できませんのでご了承ください。

【予約のキャンセルについて】 予約をキャンセルしたい方は、画面右上の「キャンセルはこちら」を選択してください。 キャンセルは検査当日3時間前まで可能です。それ以降はキャンセルできませんのでご注意くださ

検査に関する詳細は下記をご覧ください。

該当ホームページ【北九州市令和6年度 HIV検査・梅毒検査について】 https://www.city.kitakyushu.lg.jp/ho-huku/18301325.html

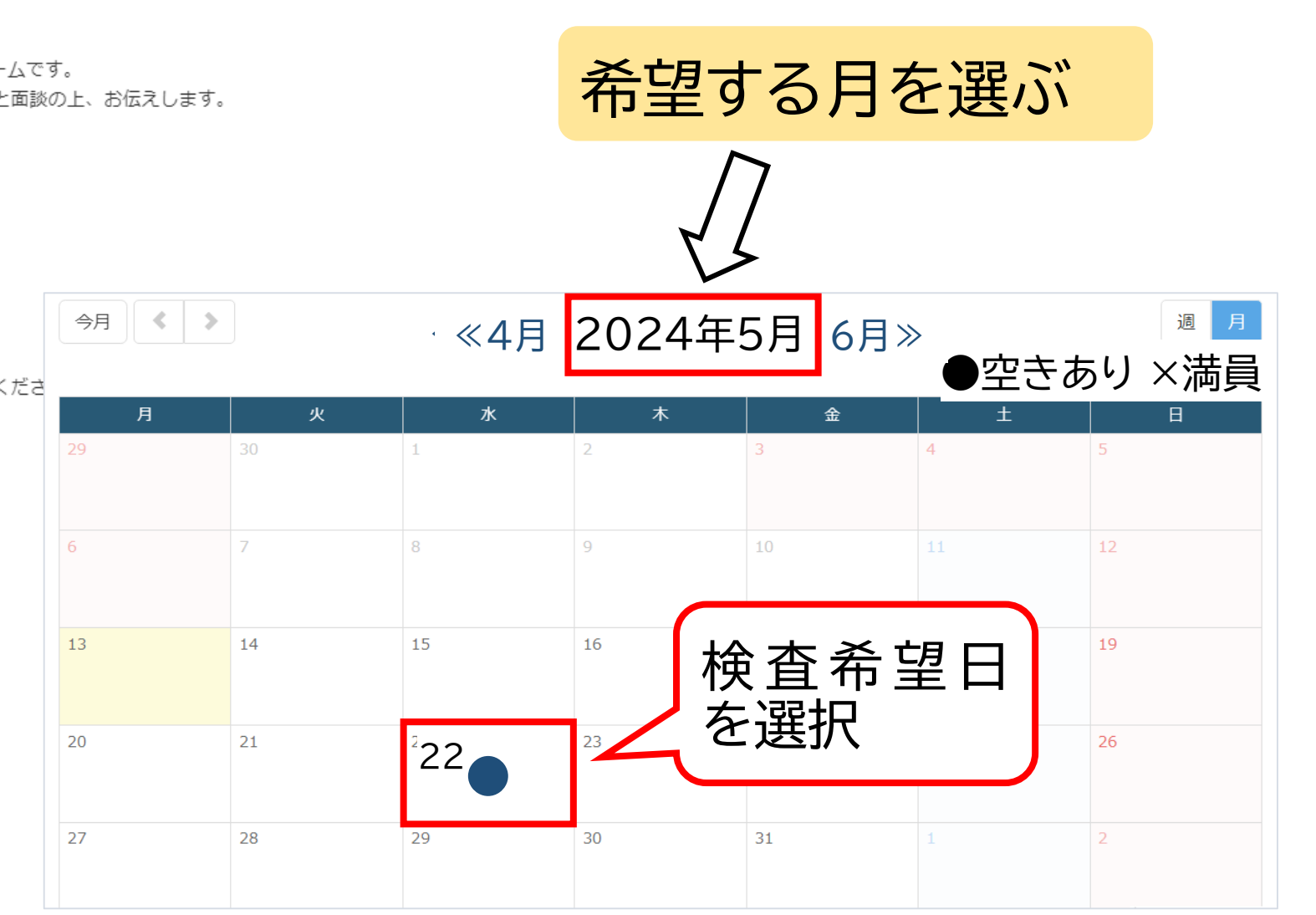

## ②検査希望時間を選択する。 【●は空きあり。×は満員】

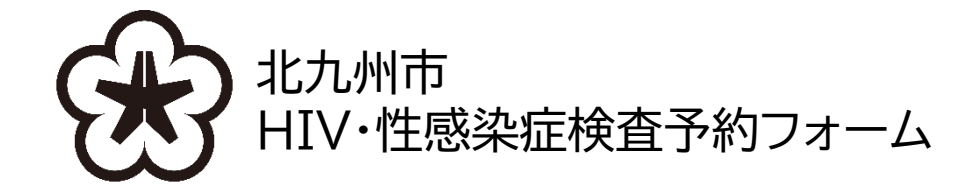

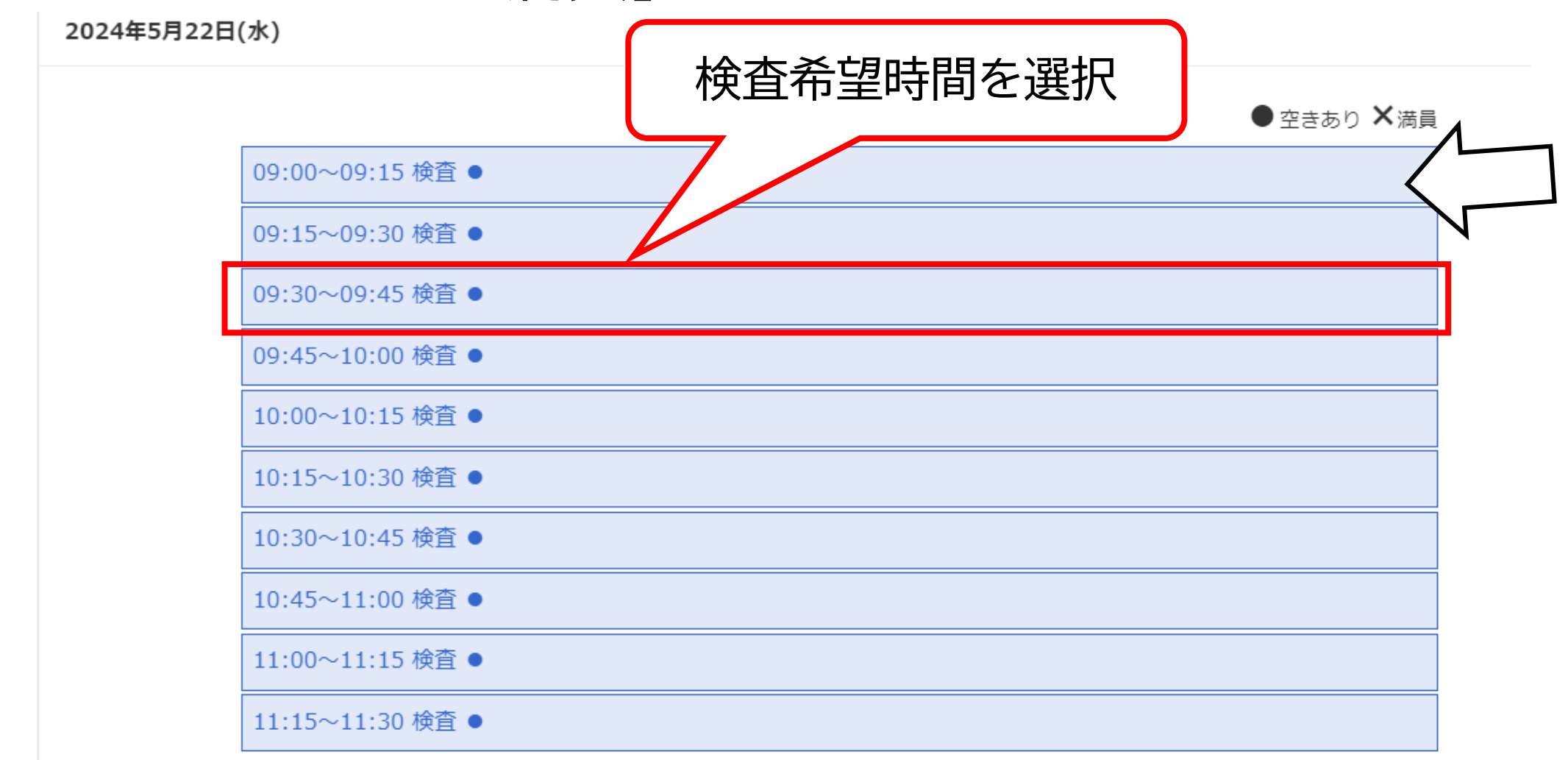

③検査日時を確認する

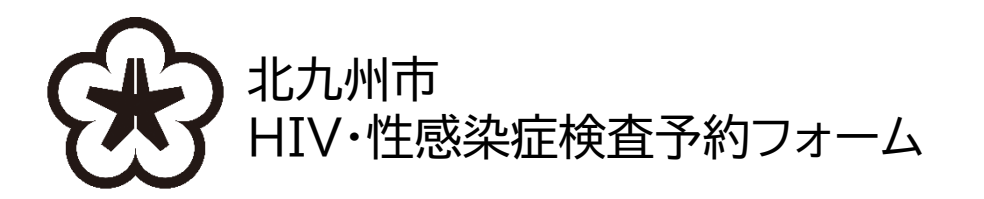

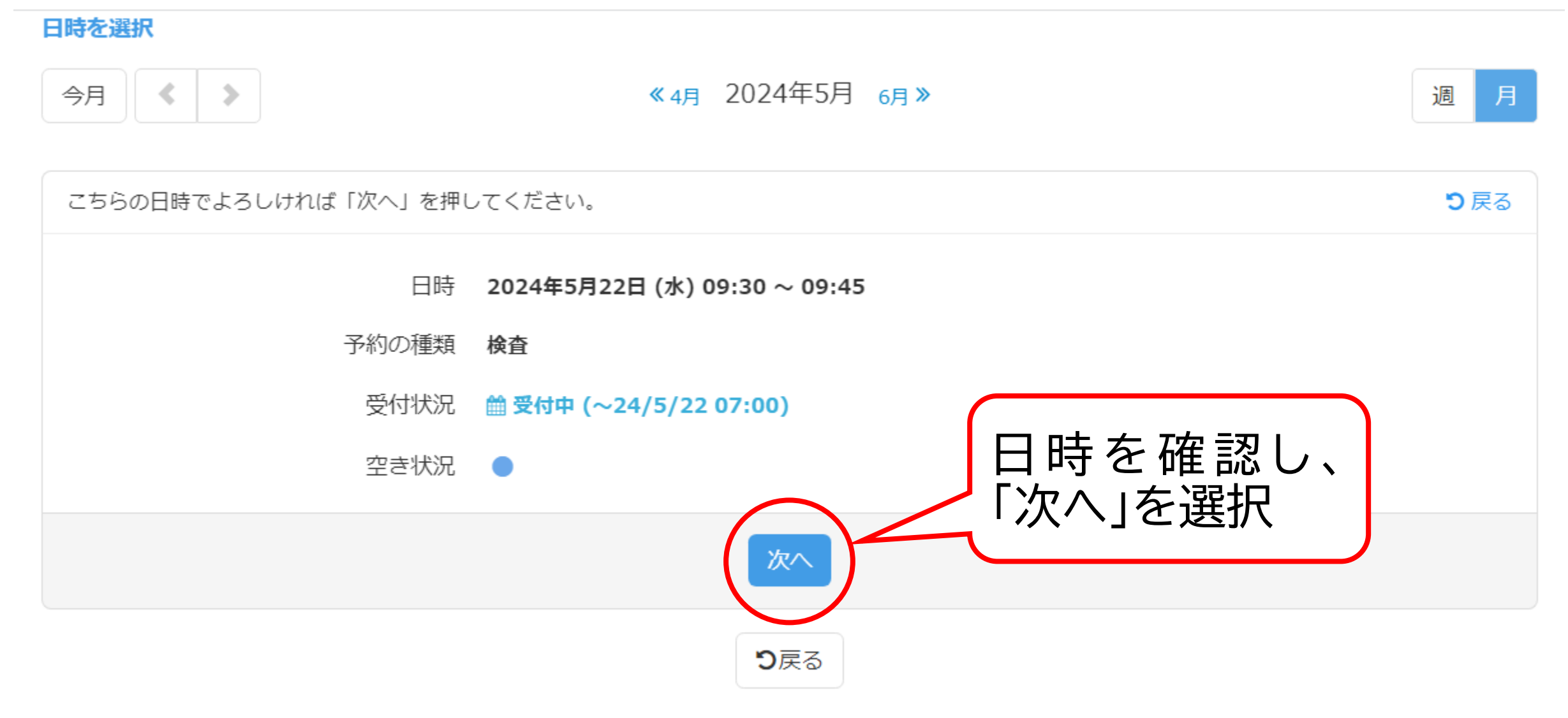

④キャンセル番号(4桁、任意)を設定する。 (金) 北九州市 HIV・性感染症検査予約フォーム

HIV・性感染症検査予約フォーム

| 予約の種類                                                                                                    | 検査                                                                                                    |
|----------------------------------------------------------------------------------------------------|----------------------------------------------------------------------------------------------------|
| 日時                                                                                                    | 2024/5/22 (水)09:30~09:45 😢                                                                                                    |
| 多くの方が検査を申し込みできるよう。<br>予約をキャンセルする際は、キャンセ<br>予約をキャンセルする際のキャンセル<br>※キャンセル番号は他の方と同じもの<br>「次へ」を押した際に「この情報では<br>なお、キャンセル番号を忘れると予約 | 、検査を受けられなくなった場合は必ずキャンセルを<br>ル番号(半角数字4ケタ)が必要です。<br>番号(半角数字4ケタ)を設定してください。<br>は利用できません。<br>すでに回答されています。」と表示された場合、別の袖<br>をキャンセルできなくなりますのでご留意ください。 |
| キャンセル番号*                                                                                                    |                                                                                                    |
|                                                                                                    | 次へ キャンセル                                                                                                    |

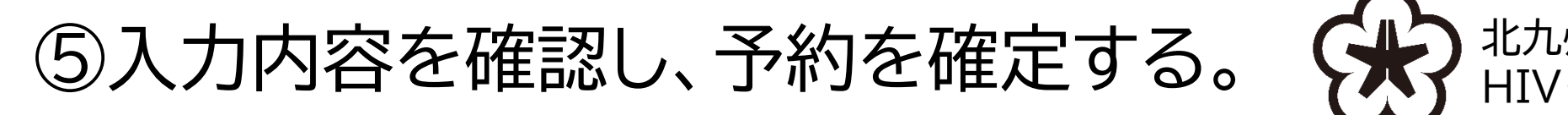

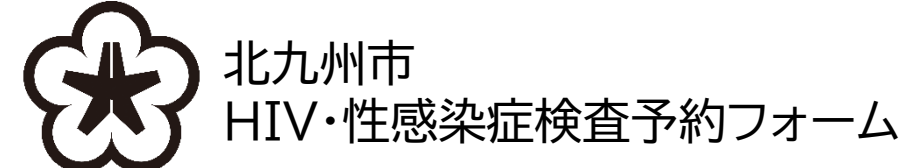

HIV・性感染症検査予約フォーム

以下の内容で予約を確定します。 よろしければ「予約を確定する」ボタンを押してください。

## 予約内容

| 予約の種類           | 検査                       |
|-----------------|--------------------------|
| 日時              | 2024/5/22 (水)09:30~09:45 |
| 予約者情報           | 内谷を唯認し、                  |
| キャンセル番号         | 1234 予約を確定する             |
| ◇ 予約を確定する キャンセル |                          |
|                 |                          |

## ⑥★重要★「予約日時、予約番号、キャンセル番号」を控えておく。

HIV・性感染症検査予約フォーム

予約を受け付けました。 以下の2番号をお忘れにならないよう、ご注意ください。

【①予約番号】 下記の「K\_〇〇〇〇〇〇」」という番号が予約番号です。 当日の受付に必要となりますので、メモを取っていただくか、本画面をスクリーンショットしていただくなどして、大切に保管してください。 当日、会場にお越しになりましたら、受付で予約番号をお申し出ください。 なお、予約番号が確認できない場合は、受検をお断りさせていただくことがありますので、ご留意ください。

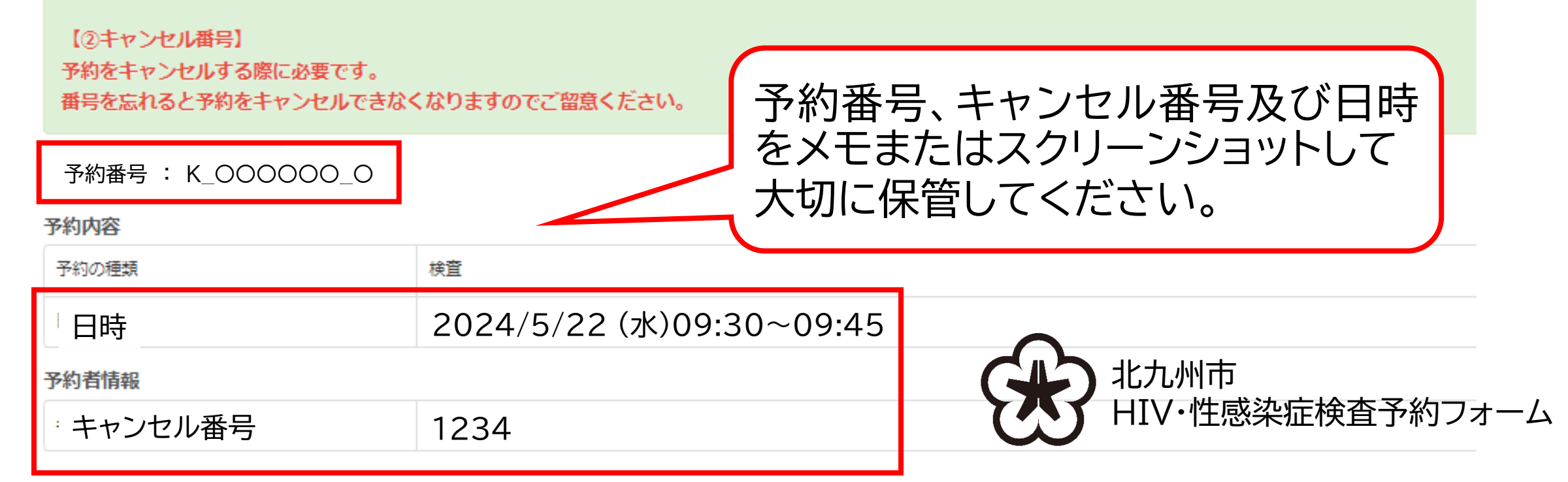